## User Guide HOW TO GENERATE PAY PERIOD

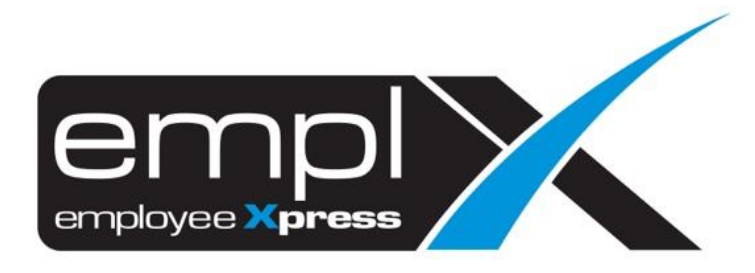

## HOW TO GENERATE PAY PERIOD

1. Click on at the top left side -> Payroll -> Policy -> Payroll Period Maintenance.

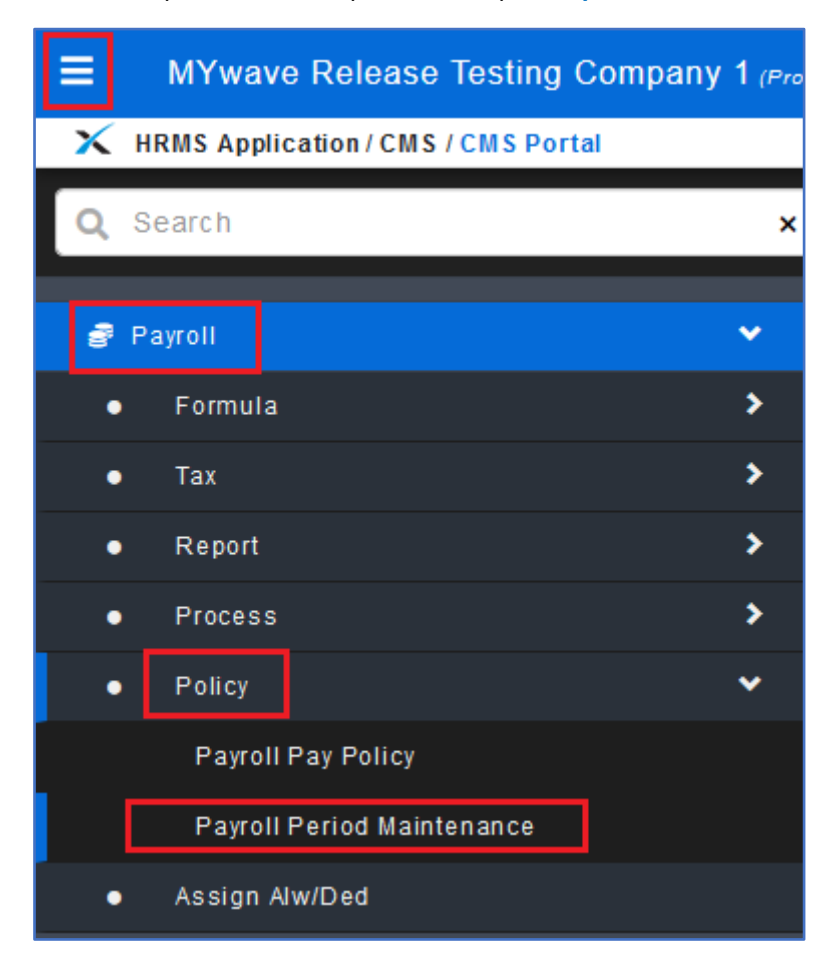

2. Click Generate button.

| KRMS Application / Payroll / Policy / Payroll Period Maintenance |                                     |               |              |              |                        |                      |                         |                       |                         |                       |          |
|------------------------------------------------------------------|-------------------------------------|---------------|--------------|--------------|------------------------|----------------------|-------------------------|-----------------------|-------------------------|-----------------------|----------|
| Payroll Maintain                                                 | ance                                |               |              |              |                        |                      |                         |                       |                         |                       |          |
|                                                                  |                                     |               |              |              |                        |                      |                         |                       |                         |                       |          |
|                                                                  |                                     |               |              |              |                        |                      |                         |                       |                         |                       |          |
|                                                                  |                                     |               |              |              |                        |                      |                         |                       | Retrie                  | ve Edit G             | enerate  |
| Payroll Year                                                     |                                     |               |              | : 2019       | $\sim$                 |                      |                         |                       |                         |                       |          |
| Payroll Month                                                    |                                     |               |              | : ALL ~      | ·                      |                      |                         |                       |                         |                       |          |
| Pay Policy                                                       |                                     |               |              | : ALL 🗸      |                        |                      |                         |                       |                         |                       |          |
| Payroll Type                                                     | Payroll Type : 🗹 MID 🛛 End 🗸 Ad-Hoo |               |              |              |                        |                      |                         |                       |                         |                       |          |
| Payroll Status                                                   |                                     |               |              | : Closed     | Open 🗹 in:             | active               |                         |                       |                         |                       |          |
| Year Mont                                                        | h Type                              | Pay<br>Policy | Start Date   | End Date     | Overtime<br>Start Date | Overtime<br>End Date | Allowance<br>Start Date | Allowance<br>End Date | Deduction<br>Start Date | Deduction<br>End Date | Status   |
| 2019 1                                                           | MID                                 | koko          | 2019-01-01 🔛 | 2019-01-16 🛗 | 2018-12-31 🔛           | 2019-01-30 🛗         | 2018-12-31 🛗            | 2019-01-30 🛗          | 2018-12-31 🔛            | 2019-01-30 🔛          | Closed   |
|                                                                  | MID                                 | nmmm          | 2019-01-01 🛗 | 2019-01-15 🛗 | 2019-01-01 🛗           | 2019-01-31 🛗         | 2019-01-01 🛗            | 2019-01-31 🛗          | 2019-01-01 🛗            | 2019-01-31            |          |
|                                                                  | MID                                 | RUB           | 2019-01-01 🖮 | 2019-01-15   | 2019-01-01             | 2019-01-31 🛗         | 2019-01-01 🖮            | 2019-01-31 🖮          | 2019-01-01 🖮            | 2019-01-31            |          |
|                                                                  |                                     | thth          | 2019-01-01   | 2019-01-15   | 2019-01-01             | 2019-01-31 🖮         | 2019-01-01 📖            | 2019-01-31 🖮          | 2019-01-01 🖮            | 2019-01-31            |          |
|                                                                  | MID                                 | WVVV          | 2019-01-01   | 2019-01-15   | 2019-01-01             | 2019-01-31           | 2019-01-01              | 2019-01-31            | 2019-01-01              | 2019-01-31            |          |
|                                                                  | MID                                 | XXXX          | 2019-01-01   | 2019-01-15   | 2019-01-01             | 2019-01-31           | 2019-01-01              | 2019-01-31            | 2019-01-01              | 2019-01-31            |          |
|                                                                  | MID                                 | ZZZZZ         | 2019-01-01 📟 | 2019-01-15 📟 | 2019-01-01 📟           | 2019-01-31 📖         | 2019-01-01 📖            | 2019-01-31 📖          | 2019-01-01 📖            | 2019-01-31 📟          | Inactive |

- 3. Select (A) to choose which year that you wish to generate.
- 4. Select (B) to choose which month or 'ALL' month.
- 5. Select (C) to choose which pay policy or 'ALL' policy.
- 6. Select (**D**) to choose on which payroll type and there is only one can be chosen.
- 7. Tick (E) to generate the pay period with the policy name/code (only appear when there is more than 2 policy name/code).
- 8. After done all the selection, click Generate button.

| K HRMS Application / Payroll / Policy / Payro | II Period Maintenance                     |          |
|-----------------------------------------------|-------------------------------------------|----------|
| Payroll Maintainance                          |                                           |          |
| Pay Period ( <b>*R</b> equired Field)         |                                           | Generate |
|                                               | Overwrite current period                  | F        |
| Year *                                        | : 2020 V A                                |          |
| Month *                                       | : ALL V - ALL B                           |          |
| Pay Policy *                                  | : ALL C                                   |          |
| Payroll Type ×                                | Mid-month/End-month yyyy-mm E CAd-Hoc - D |          |
|                                               |                                           |          |
|                                               |                                           |          |